各種ODF用テキストデータ作成

# PFtoDF3ソフトウエア

Ver.8.58

2024年12月17日

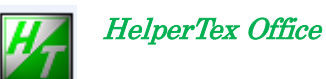

| Version 8.48 2020/12/14   | データホルダ表示追加                        |
|---------------------------|-----------------------------------|
| Version 8.49 2020/12/30   | LaboTex CCW 優先                    |
| Version 8.50 2021/0/01/09 | LaboTexStructureCode に cif 対応     |
| Version8.51 2021/01/29    | cif データを Material 経由で取り込み         |
| Version8.52 2021/02/16    | cif データを Material 経由で取り込み         |
| Version8.53 2021/08/09    | RasXtoAsc 対策                      |
| Version8.54 2021/09/04    | RAS ファイル変換追加(newODF 対策、RasXtoAsc) |
| Version8.54 2023/10/03    | 極点図中心から外側に並ぶ TXT2 ファイルの読み込み       |
| Version8.582024/12/17     | C O D c if 対応                     |
|                           |                                   |

- 1. 概要
- 2. 入力データ
- 3. データ処理の流れ
- 4. ソフトウエアの使い方
  - 4.1 起動
  - 4.2 機能配置
  - 4. 3 メニュー
    - 4. 3. 1 Fileメニュー
    - 4. 3. 2 Option X=--
    - 4.3.3 データ対称操作
    - 4.3.4 ソフトウエアメニュー
    - 4. 3. 5 Dataメニュー
- 5. アルミニウムデータを PoleFigure2 で処理し、PFtoODF3 で加工
  - 5.1 PFtoODF3 に極点処理結果ファイルを反映
- 6. ODFファイルの作成
  - 6.1 Vector法データの作成
  - 6. 2 LaboTexデータの作成
  - 6. 3 StandardODFデータ作成
  - 6. 4 TexTools (CCW) データの作成
  - 6.5 popLA (CW) データの作成
  - 6. 6 Bungeデータの作成
  - 6. 7 MulTexデータの作成
  - 6.8 MTEXデータの作成
  - 6. 9 RASデータの作成
- 7. LaboTexの向けデータの作成 (MarerialData)
  - 7.1 Orthorhombic例
  - 7.2 Monoclinic例
  - 7.3 Triclinic例
- 8. Trigonal (Rhombohederal)
- 9. 体心正方晶から面心正方晶への変換
- 10. cifデータをMaterial経由で取り込む

1. 概要

本ソフトウエアは、正極点処理結果データ(TXT,TXt2)から各種ODF入力データに変換する事を 目的としています。登録されているODF以外での対応も簡単に追加できます。

2. 入力データ

TXTデータ

| β角度、                                                                                                    | 極密度の羅列                                                                                                    |
|----------------------------------------------------------------------------------------------------|----------------------------------------------------------------------------------------------------|
| $\begin{array}{c} 0.0\\ 5.0\\ 10.0\\ 15.0\\ 20.0\\ 25.0\\ 30.0\\ 35.0\\ 40.0\\ 45.0\\ 55.0\\ 60.0\\ \end{array}$ | 0.5918<br>0.6019<br>0.6454<br>0.681<br>0.7185<br>0.7852<br>0.8578<br>0.8878<br>0.8813<br>0.9063<br>0.8828<br>0.8292<br>0.8047 |
| 350.0<br>355.0<br>360.0<br>0.0<br>5.0<br>10.0<br>15.0<br>20.0<br>25.0<br>30.0                                    | 0.6775<br>0.6299<br>0.5993<br>0.2501<br>0.2635<br>0.2776<br>0.2666<br>0.3276<br>0.3276<br>0.4374<br>0.6154                    |

### TXT2データ

| α角度、                                                                      | β角度、                                                                                                    | 極密度の羅列                                                                                                    |
|---------------------------------------------------------------------------|----------------------------------------------------------------------------------------------------|----------------------------------------------------------------------------------------------------|
| 15.0<br>15.0<br>15.0<br>15.0<br>15.0<br>15.0<br>15.0<br>15.0              | $\begin{array}{c} 0.0\\ 5.0\\ 10.0\\ 15.0\\ 20.0\\ 25.0\\ 30.0\\ 35.0\\ 40.0\\ 45.0\\ 55.0\\ 55.0\\ 60.0\\ \end{array}$ | 0.5918<br>0.6019<br>0.6454<br>0.681<br>0.7185<br>0.7852<br>0.8578<br>0.8878<br>0.8913<br>0.8913<br>0.9063<br>0.8828<br>0.8292<br>0.8047 |
| 15.0<br>15.0<br>20.0<br>20.0<br>20.0<br>20.0<br>20.0<br>20.0<br>20.0<br>2 | 350.0<br>355.0<br>360.0<br>0.0<br>5.0<br>10.0<br>15.0<br>20.0<br>25.0<br>30.0                                           | $0.6775 \\ 0.6299 \\ 0.5993 \\ 0.2501 \\ 0.2635 \\ 0.2776 \\ 0.2666 \\ 0.3276 \\ 0.4374 \\ 0.6154$                                      |

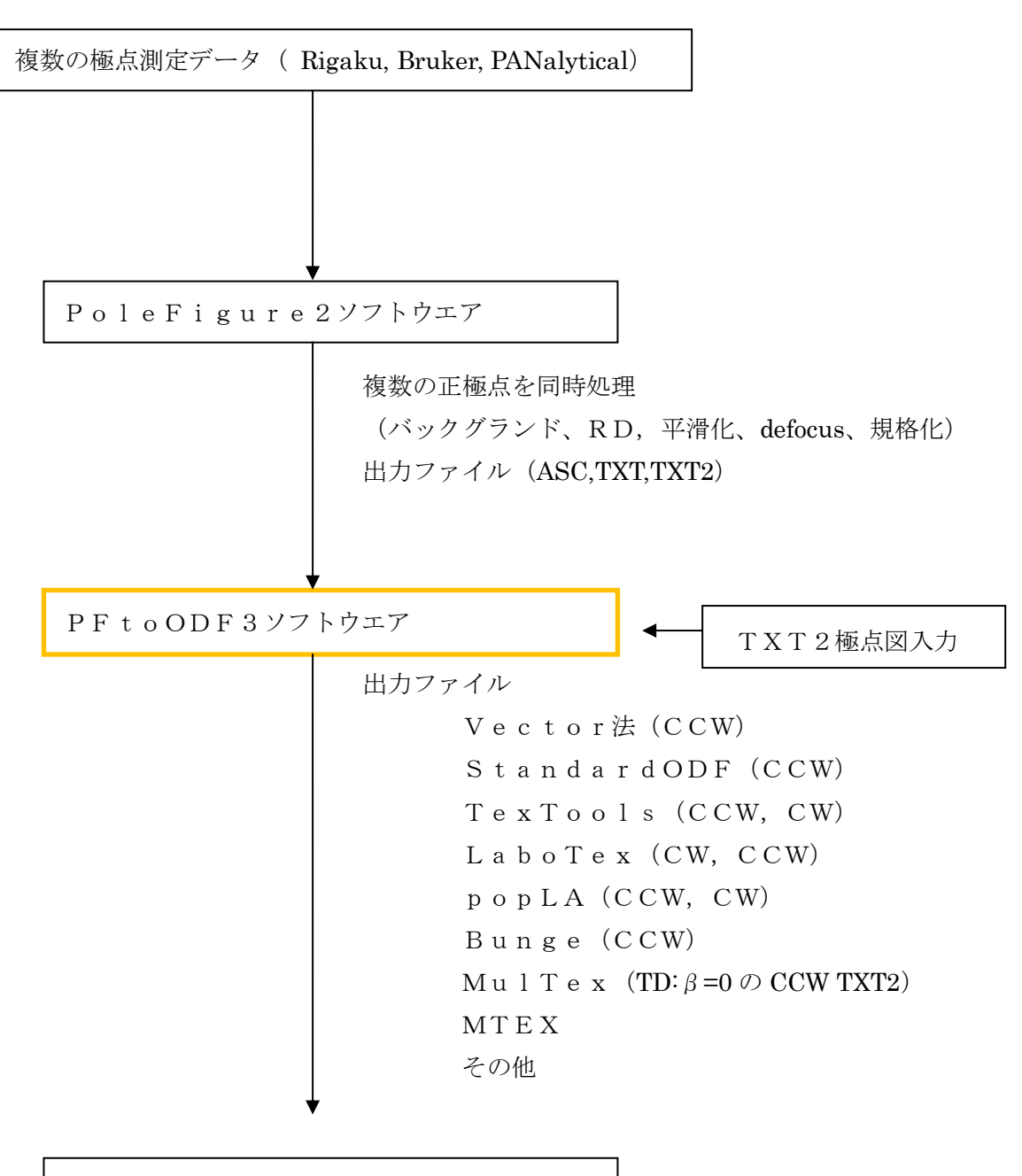

各種ODFテキストデータ

CW,CCW とは

極点図データの並びで、通常、RDを起点とするが、MultexはTDを起点としCW: ClockWise(時計回転方向)

CCW: Counter-ClockWise (半時計回転方向)

注意:TD 方向は、CW は右、CCW は左に記載が妥当であるが、曖昧になっている。

- 4. ソフトウエアの使い方
  - 4.1 起動

ソフトウエアの実態は、C:¥CTR¥bin¥PFtoODF3.jar

1) このファイルを直接マウスクリックで起動

| PFtoODF              |
|----------------------|
| PFtoODF2             |
| PFtoODF3             |
| PFZeroDataCut        |
| PluralAsctoAsc       |
| PoleBackgroundEditor |

2) PoleFigure2 ソフトウエアで極点処理(Calc)を終了後、ODF ボタンで起動

| Cancel | Calc | Exit&ODF | ODF |
|--------|------|----------|-----|
|        |      |          |     |

PoleFigure2 ソフトウエアで処理したファイルが引き継がれる。

3) PoleFigure2 ソフトウエアの TooKit メニューの PFtoODF3 から起動

| le Linear Too             | olKit Help InitS          | et BGMo                                                                                                    | de De                                                                                                    |                                                                                                    |
|---------------------------|---------------------------|----------------------------------------------------------------------------------------------------|----------------------------------------------------------------------------------------------------|----------------------------------------------------------------------------------------------------|
| iles select -             |                           | _                                                                                                    | F                                                                                                    |                                                                                                    |
| SC(RINT-P                 | PFtoODF3                  |                                                                                                    |                                                                                                    |                                                                                                    |
| Calcration Co             | SoftWare                  |                                                                                                    | -                                                                                                    |                                                                                                    |
| Previous                  | ImageTools                |                                                                                                    |                                                                                                    |                                                                                                    |
| Backgroud c               | PopLATools                |                                                                                                    | _                                                                                                    |                                                                                                    |
| :oODF3 8.56 by CTR PDuse  | r HelperTex CTR           |                                                                                                    | D                                                                                                    |                                                                                                    |
| Option Symmetric Sof      | ftware Data Help          |                                                                                                    |                                                                                                    |                                                                                                    |
| attice constant           |                           |                                                                                                    |                                                                                                    | Initialize                                                                                                    |
| Material A-Iron           | -Measure-IntegralData.txt |                                                                                                    |                                                                                                    | Start                                                                                                    |
| Structure Code(Symmetries | s after Schoenfiles)      | if 7 - O (cub                                                                                                    | ic) ~                                                                                                    | ogetHKL<-Filena                                                                                                    |
| a 1.0 <=b 1.0             | <=c 1.0 alpha 90          | 0.0 beta 90                                                                                                    | 0.0 gamm 90.0                                                                                                    | Center a=0                                                                                                    |
| <b>2</b>                  |                           |                                                                                                    |                                                                                                    |                                                                                                    |
| if                        |                           | 1,0,0<br>1,1,0<br>2,0,0<br>2,1,0<br>2,1,1<br>3,1,1<br>4,0,0                                                                               | 0.0       0.0       0.0       0.0       0.0       0.0       0.0       0.0       0.0       0.0                                                                                                    | 0.0     75.0     2       0.0     0.0     .       0.0     0.0     .       0.0     0.0     .       0.0     0.0     .       0.0     0.0     .       0.0     0.0     .       0.0     0.0     .       0.0     0.0     .                                                                                                    |
|                           |                           | 1,0,0<br>1,1,0<br>2,0,0<br>2,1,0<br>2,1,1<br>3,1,1<br>4,0,0<br>3,3,1                                                                      | 0.0       0.0       0.0       0.0       0.0       0.0       0.0       0.0       0.0       0.0       0.0       0.0                                                                                                    | 00     750     Image: Constraint of the constraint of the constrain |
|                           |                           | 1,0,0<br>1,1,0<br>2,0,0<br>2,1,0<br>2,1,1<br>3,1,1<br>4,0,0<br>3,3,1<br>4,2,2                                                             | 0.0       0.0       0.0       0.0       0.0       0.0       0.0       0.0       0.0       0.0       0.0       0.0       0.0       0.0                                                                                 | 00     750     Image: Constraint of the constraint of the constrain |
|                           |                           | 1,0,0<br>1,1,0<br>2,0,0<br>2,1,0<br>2,1,1<br>3,1,1<br>4,0,0<br>3,3,1<br>4,2,2<br>5,1,1                                                    | 0.0       0.0       0.0       0.0       0.0       0.0       0.0       0.0       0.0       0.0       0.0       0.0       0.0       0.0       0.0       0.0       0.0                                                   | 00     750     2       00     00     0       00     00     0       00     00     0       00     00     0       00     00     0       00     00     0       00     00     0       00     00     0       00     00     0       00     00     0       00     00     0                                                                                                    |
|                           |                           | 1,0,0       1,1,0       2,0,0       2,1,0       2,1,1       3,1,1       4,0,0       3,3,1       4,2,2       5,1,1       5,2,1             | 0.0       0.0       0.0       0.0       0.0       0.0       0.0       0.0       0.0       0.0       0.0       0.0       0.0       0.0       0.0       0.0       0.0       0.0       0.0       0.0                     | 00     750     2       00     00     0       00     00     0       00     00     0       00     00     0       00     00     0       00     00     0       00     00     0       00     00     0       00     00     0       00     00     0       00     00     0       00     00     0       00     00     0                                                                                                    |
|                           |                           | 1,0,0<br>1,1,0<br>2,0,0<br>2,1,0<br>2,1,1<br>3,1,1<br>4,0,0<br>3,3,1<br>4,2,2<br>5,1,1<br>5,2,1<br>5,2,1<br>5,3,1                         | 0.0       0.0       0.0       0.0       0.0       0.0       0.0       0.0       0.0       0.0       0.0       0.0       0.0       0.0       0.0       0.0       0.0       0.0       0.0       0.0       0.0       0.0 | 00     750     0       00     00     0       00     00     0       00     00     0       00     00     0       00     00     0       00     00     0       00     00     0       00     00     0       00     00     0       00     00     0       00     00     0       00     00     0       00     00     0       00     00     0                                                                                                    |
| Image: Comment            |                           | 1,0,0       1,1,0       2,0,0       2,1,0       2,1,1       3,1,1       4,0,0       3,3,1       4,2,2       5,1,1       5,2,1       5,3,1 | 0.0                                                                                                    |                                                                                                    |

### 4.2 機能配置

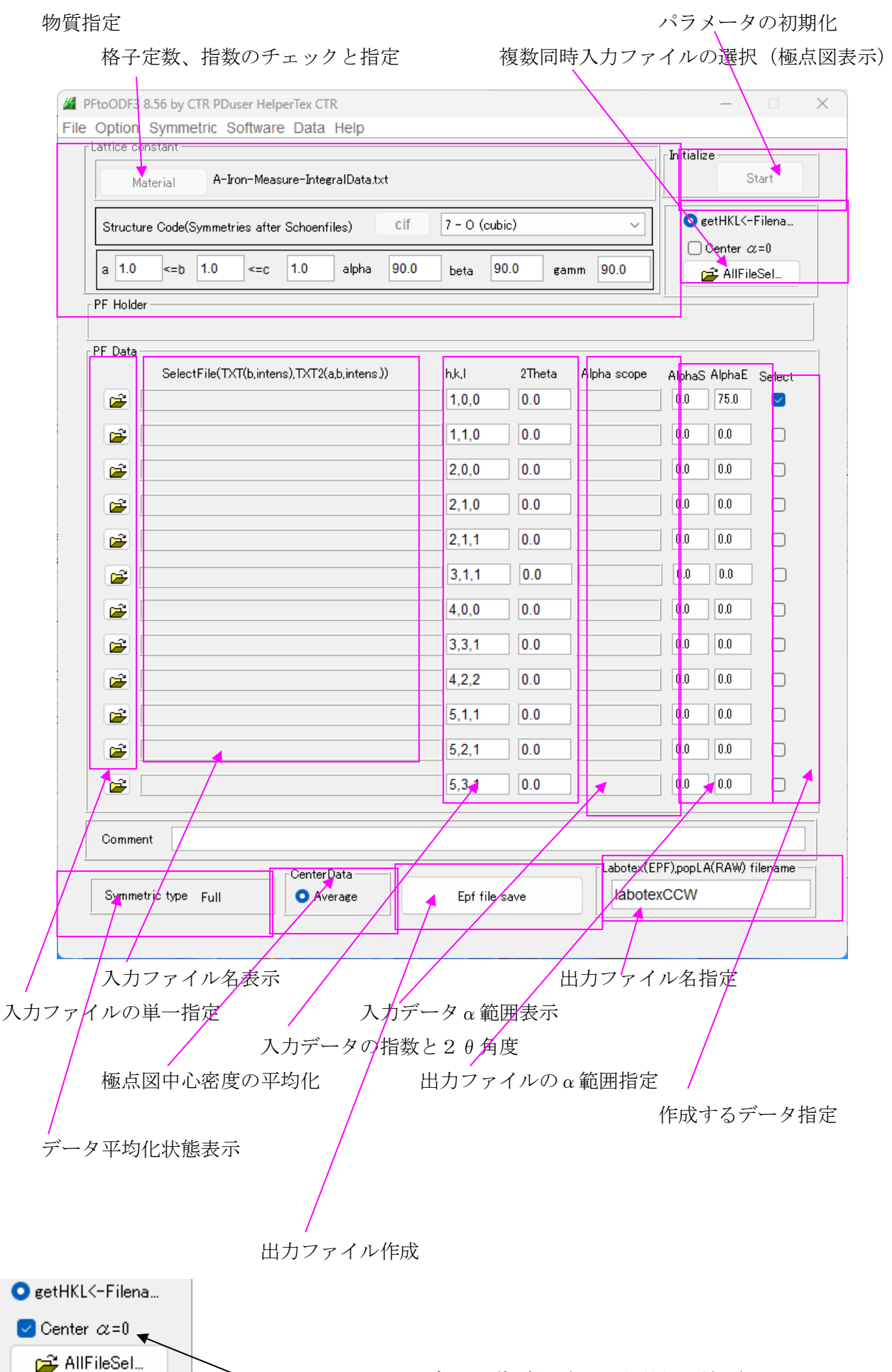

SmartLabExport データ(極点図中心から外側の並び)

### 4. 3 メニュー

4. 3. 1 Fileメニュー

| File Option Symmetr | ric Software Data                 |
|---------------------|-----------------------------------|
| Condition save      |                                   |
| Exit                |                                   |
| Structure Code(S)   | /<br>/mmetries after Schoenfiles) |

Condition save

Lattice conditionと指数のバックアップ 次回起動時にバックアップされたパラメータが表示される。

Exit

プログラムを終了する。

### 4. 3. 2 Option >= --

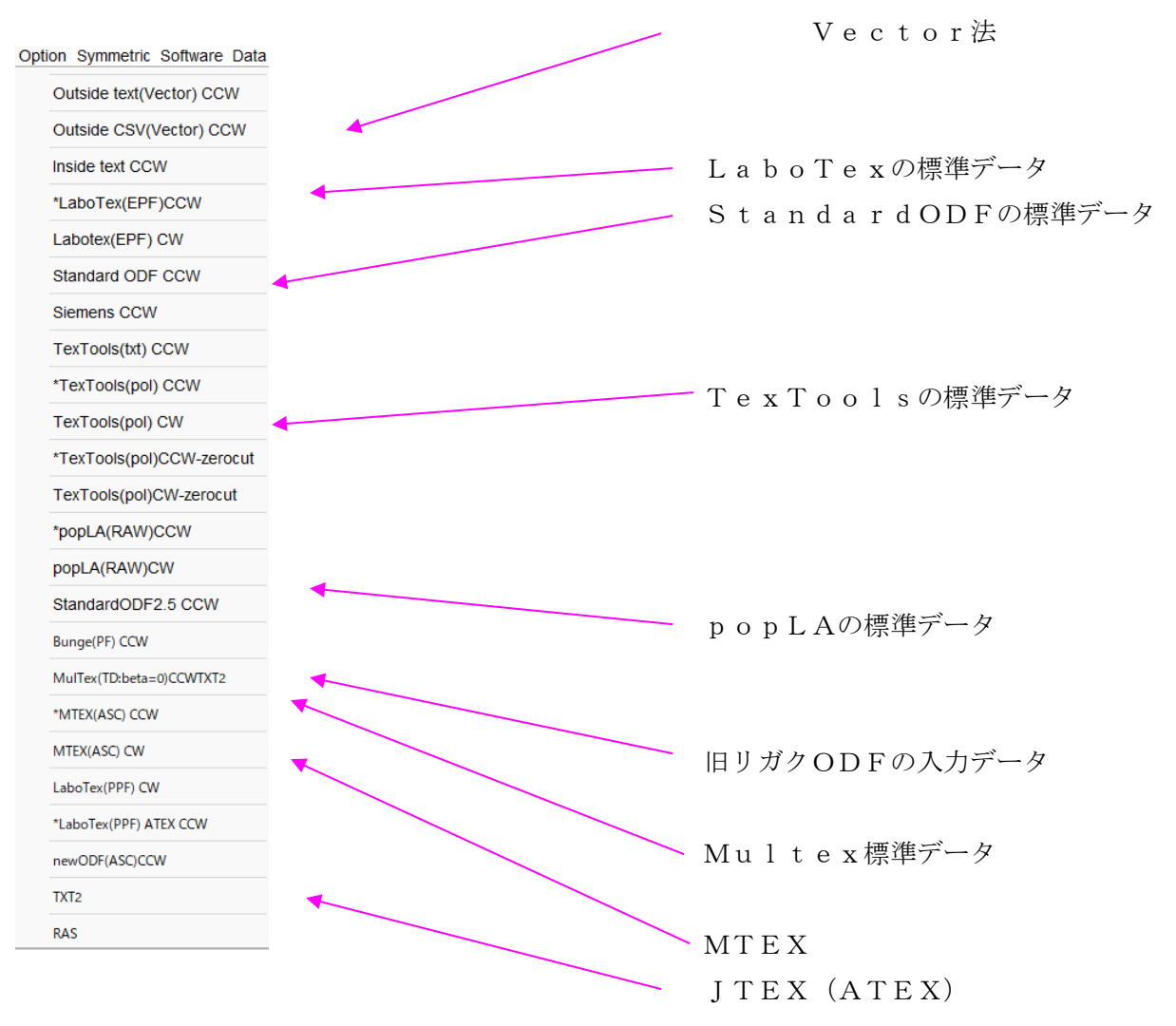

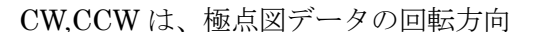

**ODF解析を非対称(Triclinic)で解析を行った場合、CW,CCW で ODF 図がシフトします。** LaboTex を非対称で解析し、他の ODF と比較する場合、LaboTex 内の CW->CCW をご使用下さい。 CWで読み込んだ時、TDは極点図の左側、CCWは右側配置になります。 この様に表現すると合理的と考えます。

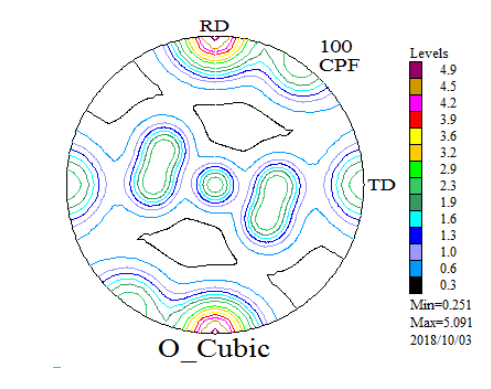

TexTools (CCW)

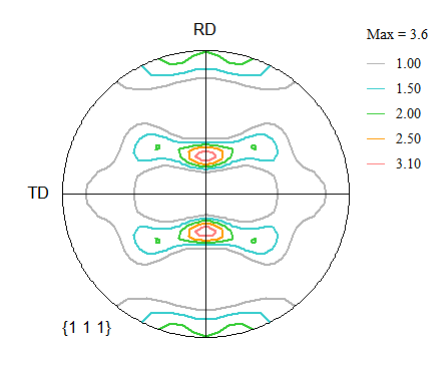

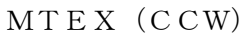

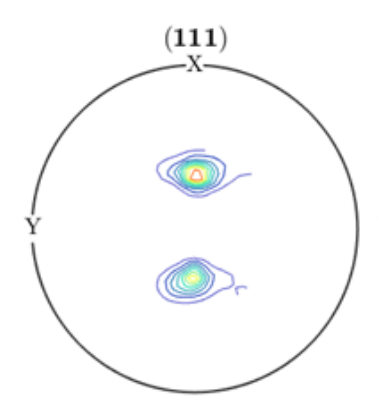

StandardODF (1/4対称なので、回転方向は関係ありません)

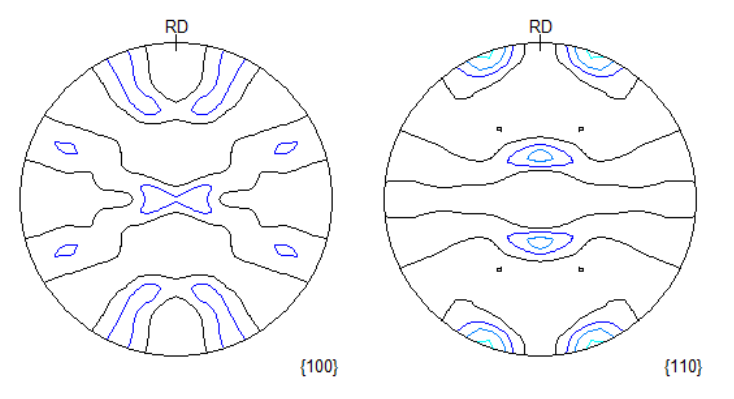

1/4対称のODFでは、TD方向は関係なし、

長嶋先生はTDを左、

H.-J.Bunge(Texture Analysus Material Science)はTDは左表現

| File | Option    | Symmetric    | Softw | are Data |         |
|------|-----------|--------------|-------|----------|---------|
| Γ    | Lattice c | select       | )     | Full     |         |
|      | M         | aterial      |       | Half     |         |
|      | Structu   | re Code(Symn | ne    | Quater   | nfiles) |
|      | a 1.0     | <=b 1.0      |       | Fiber    | alt     |

F u l l

対称操作を行わない

Half

180度、左右対称操作

Quater

90度、対称操作

Fiber

β方向を平均化

Half, Quater機能は非対称極点図を扱うLaboTex, TexTools向けで 他のODFに関しては、Fullのみをサポートしています。

### 4. 3. 4 Softwareメニュー

| File Option Symmetric | Software Data        |  |
|-----------------------|----------------------|--|
| Lattice constant      | Licence registration |  |
| Material              | About licence        |  |

ソフトウエアのバージョン表示

### 4. 3. 5 Data×=--

| File Option Symmetric Software | Data            |      |  |
|--------------------------------|-----------------|------|--|
| Lattice constant               | Negative data 🕠 | same |  |
| Material                       |                 | -> 0 |  |

マイナスデータの扱いを指定

| 111.ASC | 2012/07/25 10:15 | ASC ファイル | 22 KB |
|---------|------------------|----------|-------|
| 200.ASC | 2012/07/25 10:15 | ASC ファイル | 22 KB |
| 220.ASC | 2012/07/25 10:15 | ASC ファイル | 22 KB |
| 311.ASC | 2012/07/25 10:15 | ASC ファイル | 22 KB |

複数のASCファイルを選択―>極点図を表示する。

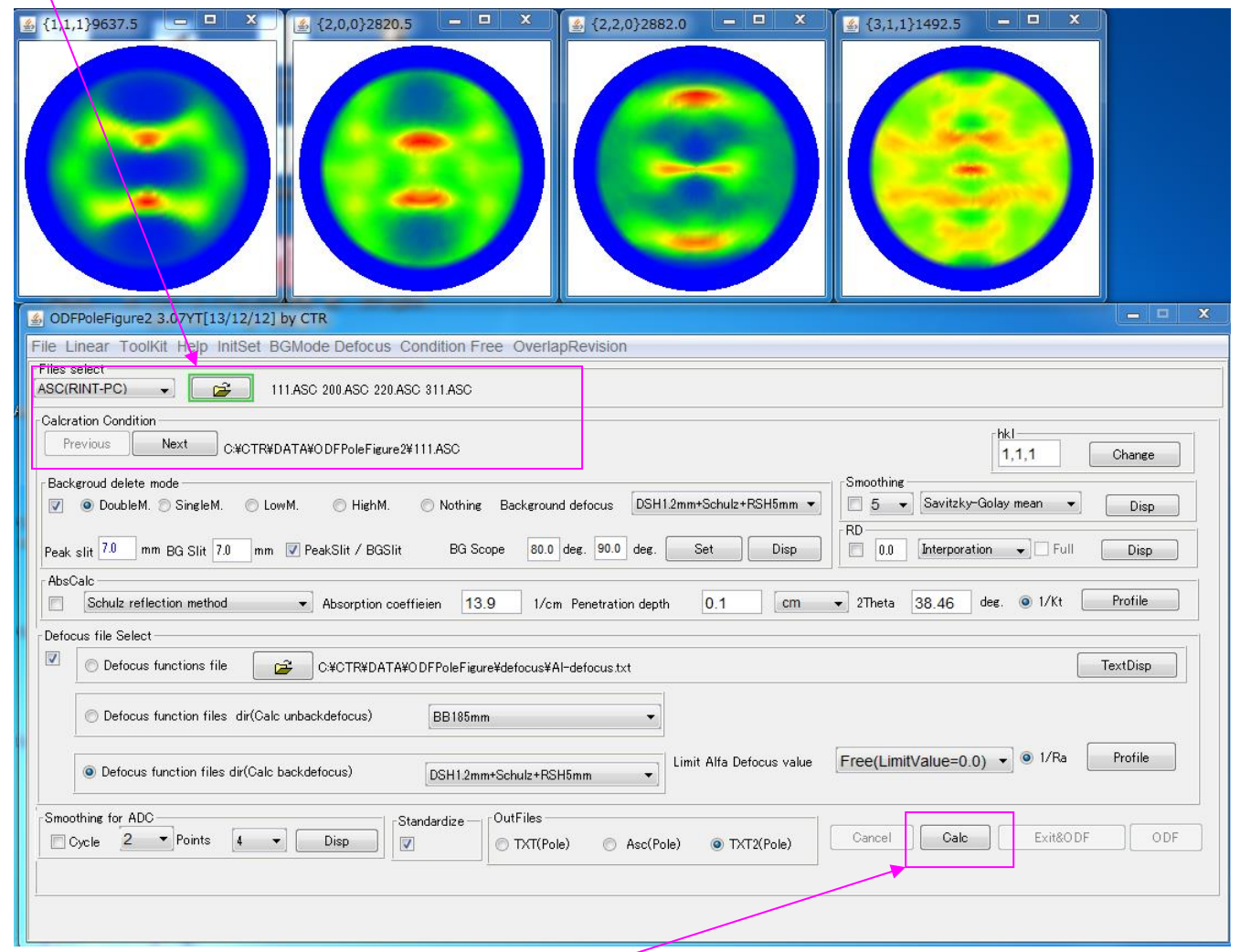

バックグランド処理、defocus指定で計算を行う。処理結果極点図が表示

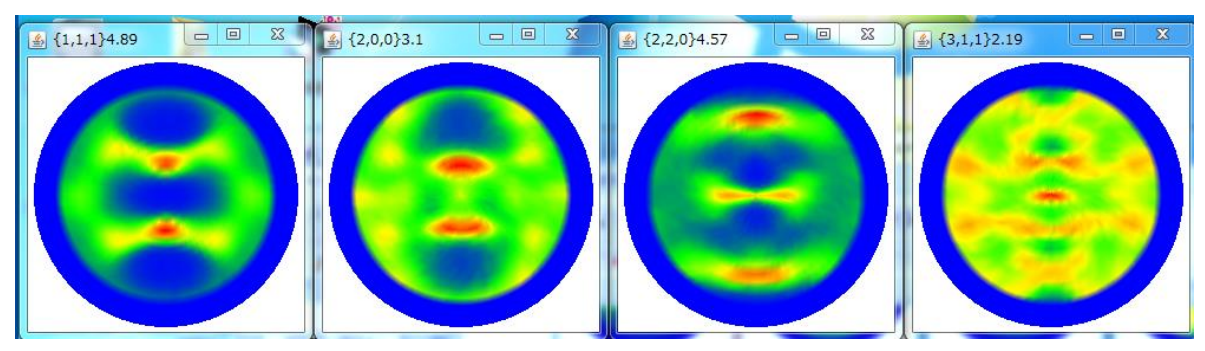

処理されたTXT2ファイルが作成される。

| 2013/04/09 12:32 | テキスト文書                                                                       | 22 KB                                                                                                    |
|------------------|------------------------------------------------------------------------------|----------------------------------------------------------------------------------------------------|
| 2013/04/09 12:32 | テキスト文書                                                                       | 22 KB                                                                                                    |
| 2013/04/09 12:32 | テキスト文書                                                                       | 22 KB                                                                                                    |
| 2013/04/09 12:32 | テキスト文書                                                                       | 22 KB                                                                                                    |
|                  | 2013/04/09 12:32<br>2013/04/09 12:32<br>2013/04/09 12:32<br>2013/04/09 12:32 | 2013/04/09 12:32 テキスト文書<br>2013/04/09 12:32 テキスト文書<br>2013/04/09 12:32 テキスト文書<br>2013/04/09 12:32 テキスト文書 |

<sup>5.1</sup> PFtoODF3 に極点処理結果ファイルを反映

ODFPoleFigure2 ソフトウエアの ODF ボタンを押す

| Cancel | Calc | Exit&ODF | ODF |
|--------|------|----------|-----|
|        |      |          |     |

| attice constant                        |                   |            |                          | Initialize         |
|----------------------------------------|-------------------|------------|--------------------------|--------------------|
| Material                               |                   |            |                          | Start              |
| Structure Code(Symmetries after Schoer | nfiles)           |            | •                        | ⊚ getHKL<-Filename |
|                                        |                   |            |                          | AllFileSelect      |
| a 1.0 <=b 1.0 <=c 1.0                  | alfa 90.0         | beta 9     | 90.0 gamm 90.0           |                    |
| PF Data                                |                   |            |                          |                    |
| SelectFile(TXT(b,intens),TXT2          | (a,b,intens.))    | h,k,i      | 2Theta Alfa Area         | AlfaS AlfaE Select |
| ☐ 111_dhB00D2S_2.TXT                   |                   | 1,1,1      | 0.0 0.0->75.0            | 0.0 75.0 🗸         |
| 200_chB00D2S_2.TXT                     |                   | 2,0,0      | 0.0 0.0->75.0            | 0.0 75.0 🗸         |
| 220_chB00D2S_2.TXT                     |                   | 2,2,0      | 0.0 0.0->75.0            | 0.0 75.0 🔽         |
| 311_chB00D2S_2.TXT                     |                   | 3,1,1      | 0.0 0.0->75.0            | 0.0 75.0 📝         |
|                                        |                   | 2,1,1      | 0.0                      | 0.0 0.0            |
|                                        |                   | 3,1,1      | 0.0                      | 0.0 0.0            |
|                                        |                   | 4,0,0      | 0.0                      | 0.0 0.0            |
|                                        |                   | 3,3,1      | 0.0                      | 0.0 0.0            |
|                                        |                   | 4,2,2      | 0.0                      | 0.0 0.0            |
|                                        |                   | 5,1,1      | 0.0                      | 0.0 0.0            |
|                                        |                   | 5,2,1      | 0.0                      | 0.0 0.0            |
|                                        |                   | 5,3,1      | 0.0                      | 0.0 0.0            |
| Comment 111_chB00D2S_2.TXT 200_c       | hB00D2S_2.TXT 220 | _chB00D2S: | 2.TXT 311_chB00D2S_2.TXT |                    |
|                                        |                   |            | Labotex(EPF),popLA(I     | RAW) filename      |
| Symmetric type Full                    | Epf file :        | save       | labotex                  |                    |

ODFPOleFigure2 ソフトウエアで処理したデータが反映される。

Material でアルミニウムを指定する。

| 🛃 MaterialData 1.23X by CTR        |           |  |  |
|------------------------------------|-----------|--|--|
| File Help Disp                     |           |  |  |
| ∫ Search                           |           |  |  |
| Cubic                              | •         |  |  |
| LaboTex Trigonal(to Rhombohedral ) |           |  |  |
| Wave length                        |           |  |  |
| 1.54056 -                          |           |  |  |
| Select                             |           |  |  |
| Aluminum.TXT                       | •         |  |  |
|                                    |           |  |  |
|                                    |           |  |  |
|                                    |           |  |  |
|                                    |           |  |  |
|                                    |           |  |  |
|                                    |           |  |  |
|                                    |           |  |  |
| Disp Cancel Return                 | Structure |  |  |
|                                    |           |  |  |

### Return Structure $\tilde{\mathbb{C}}$

格子定数の表示と、指数の適合性をチェックし、問題なければ、紫色で表示する。

| Lattice constant<br>Material Aluminum.txt                                                                                                    |                                                                                   | Initialize               |  |  |
|----------------------------------------------------------------------------------------------------|-----------------------------------------------------------------------------------|--------------------------|--|--|
| Structure Code(Symmetries after Schoenfiles)       7 - 0 (cubic)         a 1.0       <=c       1.0       alfa       90.0       gamm       90.0         a 1.0       <=c       1.0       alfa       90.0       gamm       90.0 |                                                                                   |                          |  |  |
| PF-Data<br>SelectFile(TXT(b,intens),TXT2(a,b,intens))                                                                                                    | h,k,l2Theta Alfa Area                                                             | AlfaS AlfaE Select       |  |  |
| 111_chB00D2S_2.TXT           200_chB00D2S_2.TXT                                                                                                    | 1,1,1     0.0     0.0->75.0       2,0,0     0.0     0.0->75.0                     | 0.0 75.0 V<br>0.0 75.0 V |  |  |
| 220_chB00D2S_2.TXT<br>311_chB00D2S_2.TXT                                                                                                    | 2,2,0         0.0         0.0->75.0           3,1,1         0.0         0.0->75.0 | 0.0 75.0 🔽               |  |  |

| Search-    |                                  |
|------------|----------------------------------|
| Monoclinic |                                  |
| ✓ LaboTex  | LaboTex にチェックを入れた場合、指数の入れ替えが行われ、 |

PFtoODF3の指数変更が行われる。

### 6. ODFファイルの作成

- 6.1 Vector法データの作成
  - Vector法は、(100)は完全極点図、それ以外は不完全極点図を対応
    - (111) 極点図のVector法データを作成

Option で outside(Vector)を選択し、ファイル名を入力

Outside CSV(Vector)では、 $\alpha$ =30deg を2列登録される。

| PF Data-    |                                             |       |        |           |       |       |        |
|-------------|---------------------------------------------|-------|--------|-----------|-------|-------|--------|
|             | SelectFile(TXT(b,intens),TXT2(a,b,intens.)) | h,k,l | 2Theta | Alfa Area | AlfaS | AlfaE | Select |
| <b>2</b>    | 111_chB00D2S_2.TXT                          | 1,1,1 | 0.0    | 0.0->75.0 | 0.0   | 75.0  |        |
| <b>&gt;</b> | 200_chB00D2S_2.TXT                          | 2,0,0 | 0.0    | 0.0->75.0 | 0.0   | 75.0  |        |
|             | 220_chB00D2S_2.TXT                          | 2,2,0 | 0.0    | 0.0->75.0 | 0.0   | 75.0  |        |
| <b>2</b>    | 811_chB00D2S_2.TXT                          | 3,1,1 | 0.0    | 0.0->75.0 | 0.0   | 75.0  |        |

|                     |              | Labotex(EPF),popLA(KAW) filename |
|---------------------|--------------|----------------------------------|
| Symmetric type Full | Outside text | 111                              |
|                     |              |                                  |

OutSide Text ボタンを押す。

作成された111. txtデータが表示される。

| ſ | 🥘 111 - メモ帳    |                    |                    |                    |                    |
|---|----------------|--------------------|--------------------|--------------------|--------------------|
|   | ファイル(F) 編      | 集(E) 書式(O)         | 表示(V) へル           | プ(H)               |                    |
|   | 1152,          | 0.0,               | 5.0,               | 10.0,              | 15.0,<br>0.0045    |
|   | 20.0,          | 0.0918,<br>0.2501, | 0.8299,<br>0.2493, | 0.0775,<br>0.2682, | 0.6945,<br>0.302,  |
|   | 25.0,          | 0.137,             | 0.1209,            | 0.1306,            | 0.171,<br>0.1106   |
|   | 35.0,          | 0.0839,            | 0.0926,            | 0.105,             | 0.1104,            |
|   | 40.0,<br>45.0  | 0.1049,<br>0.2043  | 0.1024,<br>0.2132  | 0.125,<br>0.265    | 0.1479,<br>0.355   |
|   | 50.0,          | 0.7794,            | 0.822,             | 0.9456,            | 1.1782,            |
|   | 55.U,<br>60.0. | 2.3692,<br>3.9135. | 2.4214,<br>3.8535. | 2.4608,<br>3.6886. | 2.5572,<br>3.4724. |
|   | ě5.0,          | 4,2245,            | 4.1247,            | 3.8232,            | 3.4255,            |
|   | 70.0,<br>75.0, | 1.956,<br>0.4506,  | 1.8922,<br>0.4409, | 1.7478,<br>0.3965, | 1.5081,<br>0.3676, |
|   | 80.0,          | 0.1278,            | 0.1283,            | 0.1253,            | 0.1142,            |
|   | 90.0,          | 0.0514,            | 0.065,             | 0.0555,            | 0.0568,            |

ディレクトリOUTSIDEが作成

| 퉬 OUTSIDE        | 2013/04/09 13:02 | ファイル フォル… |       |
|------------------|------------------|-----------|-------|
| 200.ASC          | 2012/07/25 10:15 | ASC ファイル  | 22 KB |
| 220.ASC          | 2012/07/25 10:15 | ASC ファイル  | 22 KB |
| 311.ASC          | 2012/07/25 10:15 | ASC ファイル  | 22 KB |
| 111.ASC          | 2012/07/25 10:15 | ASC ファイル  | 22 KB |
| 📳 111_chB02D2S_2 | 2013/04/09 12:32 | テキスト文書    | 22 KB |
| 📳 200_chB02D2S_2 | 2013/04/09 12:32 | テキスト文書    | 22 KB |
| 📳 220_chB02D2S_2 | 2013/04/09 12:32 | テキスト文書    | 22 KB |
| 📳 311_chB02D2S_2 | 2013/04/09 12:32 | テキスト文書    | 22 KB |

OUTSIDEディレクトリに111.TXTが作成

#### 6. 2 LaboTexデータの作成

LaboTexは複数の極点データ、 $\alpha$ 範囲が異なっていても、ドーナツ極点図も可能 Optionで\*LaboTex(CCW)を選択し、ファイル名を入力

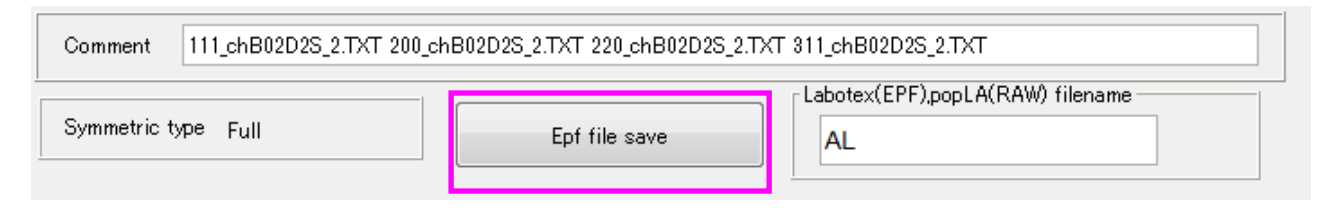

Epf file save ボタンを押す

```
TextDisplay 1.11S C:¥CTR¥DATA¥ODFPoleFigure2¥LaboTex¥CW¥AL.epf
File Help
111_chB02D2S_2.TXT_200_chB02D2S_2.TXT_220_chB02D2S_2.TXT_311_chB02D2S_2.TXT
Structure Code a b c alfa beta gamma
7 1.0 1.0 1.0 90.0 90.0 90.0
Δ
2Theta alf-s alf-e d-alf bet-s bet-e d-bet index HKL P/B
38.46 0.0 75.0 5.0 0.0 355.0 5.0 0 111 1
44.7 0.0 75.0 5.0 0.0 355.0 5.0 0 200 1
65.08 0.0 75.0 5.0 0.0 355.0 5.0 0 2.20 1
78.22 0.0 75.0 5.0 0.0 355.0 5.0 0 311 1
 0.051400 0.065000 0.055500 0.056800 0.063700 0.059100 0.055500 0.060400
 0.056000 0.070600 0.071400 0.058300 0.058000 0.053900 0.045000 0.057800
 0.061600 0.058800 0.067800 0.060400 0.059100 0.055500 0.056300 0.057300
 0.059600 0.054700 0.057300 0.050400 0.056000 0.053200 0.057000 0.054200
 0.045000 0.059100 0.060600 0.061100 0.056500 0.063700 0.058800 0.057300
 0.054500 0.047500 0.060600 0.068300 0.060400 0.061600 0.053700 0.059100
 0.064200 0.053400 0.056800 0.066800 0.057000 0.064500 0.054500 0.053900
 0.059300 0.065700 0.060400 0.062900 0.057300 0.067500 0.066800 0.056800
 0.051400 0.049100 0.061100 0.055700 0.059100 0.063900 0.061100 0.054500
 0.065500 0.067600 0.070900 0.065800 0.078800 0.070600 0.063700 0.062700
 0.089400 0.074700 0.061400 0.059600 0.059400 0.062400 0.058300 0.055500
```

ディレクトリLaboTexが作成

| 퉬 OUTSIDE        | 2013/04/09 13:02 | ファイル フォル… |       |
|------------------|------------------|-----------|-------|
| 퉬 LaboTex        | 2013/04/09 13:15 | ファイル フォル… |       |
| 200.ASC          | 2012/07/25 10:15 | ASC ファイル  | 22 KB |
| 220.ASC          | 2012/07/25 10:15 | ASC ファイル  | 22 KB |
| 311.ASC          | 2012/07/25 10:15 | ASC ファイル  | 22 KB |
| 111.ASC          | 2012/07/25 10:15 | ASC ファイル  | 22 KB |
| 📳 111_chB02D2S_2 | 2013/04/09 12:32 | テキスト文書    | 22 KB |
| 📳 200_chB02D2S_2 | 2013/04/09 12:32 | テキスト文書    | 22 KB |
| 📳 220_chB02D2S_2 | 2013/04/09 12:32 | テキスト文書    | 22 KB |
| 📳 311_chB02D2S_2 | 2013/04/09 12:32 | テキスト文書    | 22 KB |

LaboTexディレクトリにCW¥AL. epfファイルが作成

| AL . | 2013/04/09 13:15 | Exchange Certifi | 47 KB |
|------|------------------|------------------|-------|
|------|------------------|------------------|-------|

LaboTex に読み込むと極点図 CW で表示されるため、RD 軸で逆転表示される

# 6. 3 StandardODFデータ作成

極点図の中心からα範囲の同一の複数の極点図を選択、

Option で\*StandardODF を選択

| Symmetric type Full       | StandardODF text | Labotex(EPF).popLA(RAW) filename |
|---------------------------|------------------|----------------------------------|
| StandardODF txt ボタン       | ~を押す             |                                  |
| 111_chB02D2S_2StdODF - メモ | 三帳               |                                  |

| ファイル   | F | () 編生(  | F١  | ま式 | <u>`0</u> ` | , 表示    | 'v | ) ヘルプ(H) |
|--------|---|---------|-----|----|-------------|---------|----|----------|
| 22 110 |   | 1111212 | - / |    | <u> </u>    | 1 22/11 |    |          |

| l | 0.0514 0.0545 0.0611 0.0639 0.0591 0.0557 0.0611 0.0491 0.0  |
|---|--------------------------------------------------------------|
| l | 0555 0.0583 0.0624 0.0594 0.0596 0.0614 0.0747 0.0894 0.0627 |
|   | .1576 0.1419 0.1271 0.1181 0.1078 0.1012 0.0971 0.0819 0.081 |
|   | 0.6355 0.8237 1.0924 1.507 1.9553 2.4414 3.0219 3.3091 3.47  |
|   | 1 0.4636 0.4147 0.3666 0.3371 0.3144 0.3144 0.3618 0.4021 C  |
|   | 22 0.2043 0.2281 0.2605 0.3516 0.5743 1.0376 1.656 2.3506 2  |
|   | 0.9821 1.1836 1.5265 1.8472 2.1274 2.3324 2.3125 1.7549 0.9  |
|   | 1.3742 1.8482 2.0201 1.9121 1.6648 1.4896 1.3255 1.3467 1.3  |
|   | 8 0.5225 0.4087 0.3237 0.2576 0.2485 0.2009 0.2115 0.1887 C  |
|   |                                                              |

ディレクトリStandardODFが作成

| 퉬 OUTSIDE        | 2013/04/09 13:02 | ファイル フォル… |       |
|------------------|------------------|-----------|-------|
| 퉬 LaboTex        | 2013/04/09 13:15 | ファイル フォル… |       |
| 퉬 StandardODF    | 2013/04/09 13:33 | ファイル フォル… |       |
| 200.ASC          | 2012/07/25 10:15 | ASC ファイル  | 22 KB |
| 220.ASC          | 2012/07/25 10:15 | ASC ファイル  | 22 KB |
| 311.ASC          | 2012/07/25 10:15 | ASC ファイル  | 22 KB |
| 111.ASC          | 2012/07/25 10:15 | ASC ファイル  | 22 KB |
| 📳 111_chB02D2S_2 | 2013/04/09 12:32 | テキスト文書    | 22 KB |
| 📳 200_chB02D2S_2 | 2013/04/09 12:32 | テキスト文書    | 22 KB |
| 📳 220_chB02D2S_2 | 2013/04/09 12:32 | テキスト文書    | 22 KB |
| 311_chB02D2S_2   | 2013/04/09 12:32 | テキスト文書    | 22 KB |

StyandardODFディレクトリとC:¥ODF¥PFDATAに以下のファイルを作成

StandardODF が指定場所にインストールされていない場合、C;¥ODF 以下のファイルは作成されな

い

| 111_chB02D2S_2StdODF   | 2013/04/09 13:34 | テキスト文書 | 9 KB |
|------------------------|------------------|--------|------|
| 200_chB02D2S_2StdODF   | 2013/04/09 13:34 | テキスト文書 | 9 KB |
| 📳 220_chB02D2S_2StdODF | 2013/04/09 13:34 | テキスト文書 | 9 KB |
| 311_chB02D2S_2StdODF   | 2013/04/09 13:34 | テキスト文書 | 9 KB |

### 6. 4 TexTools (CCW) データの作成

# T e x T o o l s は複数の極点データ、α範囲が異なっていても、ドーナツ極点図も可能 Option で\*TexTools(CCW)を選択する。

| I                   |                    | Labotex(EPF),popLA(RAW) filename |
|---------------------|--------------------|----------------------------------|
| Symmetric type Full | TexTools(pol) text | labotex                          |
|                     |                    |                                  |

TexTools(pol) txt ボタンを押す

| textools31 | 1_3.pol -     | メモ帳    |            |
|------------|---------------|--------|------------|
| ファイル(F)    | 編集(E)         | 書式(O)  | 表示(V)      |
| 0.0        | 0.0           | 2.044  | 100        |
| 0.0        | 5.0           | 2.112  | 220        |
| 0.0        | 15.0          | 2.020  | 740        |
| Ŏ.Ŏ        | 2 <u>0</u> .0 | 2.079  | 96Ö        |
| 0.0        | 25.0          | 2.140  | )90        |
|            | 30.0<br>35 0  | 2.033  | 890<br>820 |
| ŏ.ŏ        | ĂŎ.Ŏ          | 2.071  | ĪŎ         |
| 0.0        | 45.0          | 2.128  | 350        |
|            | 50.0<br>55 0  | 2.056  | 540<br>190 |
| 0.0        | 60.0          | 2.051  | 70         |
| 0.0        | 65.0          | 2.078  | 310        |
| ų.v        | <u>/U.V</u>   | Z. 145 | 50         |

### ディレクトリTexToolsが作成

| 퉬 OUTSIDE        | 2013/04/09 13:02 | ファイル フォル… |       |
|------------------|------------------|-----------|-------|
| 퉬 LaboTex        | 2013/04/09 13:15 | ファイル フォル… |       |
| 퉬 StandardODF    | 2013/04/09 13:33 | ファイル フォル… |       |
| 퉬 TexTools       | 2013/04/09 15:34 | ファイル フォル… |       |
| 200.ASC          | 2012/07/25 10:15 | ASC ファイル  | 22 KB |
| 220.ASC          | 2012/07/25 10:15 | ASC ファイル  | 22 KB |
| 311.ASC          | 2012/07/25 10:15 | ASC ファイル  | 22 KB |
| 111.ASC          | 2012/07/25 10:15 | ASC ファイル  | 22 KB |
| 🖳 111_chB02D2S_2 | 2013/04/09 15:32 | テキスト文書    | 22 KB |
| 🖳 200_chB02D2S_2 | 2013/04/09 15:32 | テキスト文書    | 22 KB |
| 🖳 220_chB02D2S_2 | 2013/04/09 15:32 | テキスト文書    | 22 KB |
| 📳 311_chB02D2S_2 | 2013/04/09 15:32 | テキスト文書    | 22 KB |
|                  |                  |           |       |

## TexToolsディレクトリに TexTools 入力ファイルが作成される。

| textools111_0.pol | 2013/04/09 15:34 | POL ファイル | 38 KB |
|-------------------|------------------|----------|-------|
| textools200_1.pol | 2013/04/09 15:34 | POL ファイル | 38 KB |
| textools220_2.pol | 2013/04/09 15:34 | POL ファイル | 38 KB |
| textools311_3.pol | 2013/04/09 15:34 | POL ファイル | 38 KB |

6.5 popLA (CW) データの作成

popLAは複数の極点データ、α範囲が0->80度の範囲、 0->75度のデータでも、外周を1点拡張することで、0->80度の範囲が得られる。 C:¥CTR¥work¥PFtoODF3¥popla80.txtが存在すると、自動的に拡張が行われる。 Optionで\*popLA(RAW)CWを選択する。ファイル名を入力し、

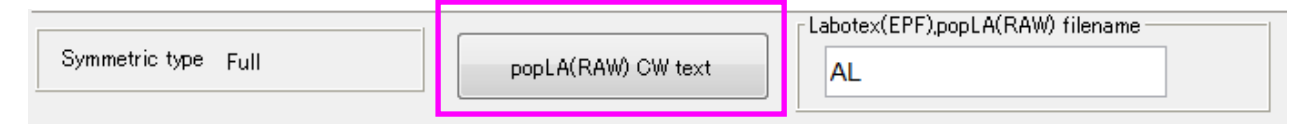

popLA(RAW)CW ボタンを押す

C:\CTR\work\PFtoODF3\popla80.txt が存在する場合

C:\CTR\work\PFtoODF3\popla80.txt が存在しない場合

| ſ | 🗍 AL.R        | AW -             | メモ帽       | Į.   |      |          |              |          |              |          |      |        |      |        |      |      |       |        |       |
|---|---------------|------------------|-----------|------|------|----------|--------------|----------|--------------|----------|------|--------|------|--------|------|------|-------|--------|-------|
| l | ファイノ          | ν(F)             | 編集(       | (E)  | 書式(O | )表       | <b>⊼(</b> V) | $\sim$ l | ノプ(H)        | )        |      |        |      |        |      |      |       |        |       |
| l | <u>AL 1</u> 1 | 1_ch             | BQ2D      | 28_2 | .TXT | 200      | _chB         | 02D2     | <u>S_2</u> ; | TXT      | 220_ | .chB0  | 2D2S | _2.T   | XT 3 | 11_c | :hB02 | D2S_   | 2.TXT |
| ľ |               | <u>5.0</u><br>10 | _/5.<br>Q | Щg   | .036 | U.U<br>G | I I<br>G     | 21       | 3 I<br>Q     | 63<br>11 | 11   | a      | q    | 8      | 7    | a    | 10    | q      |       |
| l | 11            | 'ğ               | ğ         | ğ    | 'ğ   | ğ        | ğ            | 8        | ğ            | 8        | '9   | 8<br>8 | ğ    | 8<br>8 | ź    | ğ    | 'ğ    | ğ      |       |
| l | 9             | 10               | 9         | 19   | 8    | 17       | 9            | 11       | 19           | 10       | 8    | 9      | 10   | 8      | 9    | 10   | 9     | 10     |       |
|   |               | 11               | 11        | 10   | 12   | 11       | 10           | 10       | 10           | 12       | 10   | 8<br>9 | 9    | 10     | 9    | 9    | 10    | 8<br>9 |       |

ディレクトリpopLAが作成

| 🐌 OUTSIDE        | 2013/04/09 13:02 | ファイル フォル… |       |
|------------------|------------------|-----------|-------|
| 퉬 LaboTex        | 2013/04/09 13:15 | ファイル フォル… |       |
| 퉬 StandardODF    | 2013/04/09 13:33 | ファイル フォル… |       |
| 퉬 TexTools       | 2013/04/09 15:34 | ファイル フォル… |       |
| 퉬 popLA          | 2013/04/09 22:15 | ファイル フォル… |       |
| 200.ASC          | 2012/07/25 10:15 | ASC ファイル  | 22 KB |
| 220.ASC          | 2012/07/25 10:15 | ASC ファイル  | 22 KB |
| 311.ASC          | 2012/07/25 10:15 | ASC ファイル  | 22 KB |
| 111.ASC          | 2012/07/25 10:15 | ASC ファイル  | 22 KB |
| 111_chB02D2S_2   | 2013/04/09 15:32 | テキスト文書    | 22 KB |
| 📳 200_chB02D2S_2 | 2013/04/09 15:32 | テキスト文書    | 22 KB |
| 220_chB02D2S_2   | 2013/04/09 15:32 | テキスト文書    | 22 KB |
| 311_chB02D2S_2   | 2013/04/09 15:32 | テキスト文書    | 22 KB |

popLAディレクトリに、以下のファイルが作成される。

| AL.DFB | 2013/04/09 22:18 | DFB ファイル | 1 KB  |
|--------|------------------|----------|-------|
| AL.RAW | 2013/04/09 22:18 | RAW ファイル | 23 KB |

DEF, RAWファイルをpopLAのディレクトリC:¥Xにコピーする。

6.6 Bungeデータの作成

Bungeは複数の極点データ

Option で Bunge(PF)を選択、ファイル名の入力し

|                     |                | Labotex(EPF),popLA(RAW) Tilename      |
|---------------------|----------------|---------------------------------------|
| Symmetric type Full | Bunge(PF) text | AL                                    |
|                     |                | · · · · · · · · · · · · · · · · · · · |

Bunge(PF)text ボタンを押す

|   | 📃 AL - メモ帳                                                                         |                    |                                                   |              |             |              |                                         |             |               |                |             |             |
|---|------------------------------------------------------------------------------------|--------------------|---------------------------------------------------|--------------|-------------|--------------|-----------------------------------------|-------------|---------------|----------------|-------------|-------------|
|   | ファイル(F)                                                                            | 編集(E)              | 書式(0                                              | )表示          | (V) 🔨       | ルプ(H)        |                                         |             |               |                |             |             |
|   | 111_chB02D2                                                                        | 2S_2.1             | ГХТ                                               |              |             |              |                                         |             |               |                |             |             |
|   | 4<br>111 5.0<br>5<br>5<br>5<br>5<br>5<br>5<br>5<br>5<br>5<br>5<br>5<br>5<br>5<br>5 | 5.0<br>56565576565 | 75.0<br>6<br>5<br>6<br>5<br>7<br>6<br>6<br>6<br>5 | 166655776556 | 55645565766 | 200000000000 | 000000000000000000000000000000000000000 | 46455566655 | 9999999999999 | വചന്യപ്പപ്പായവ | 65554566565 | 65655676666 |
| F | 3ungeアイ                                                                            | レクト                | トリカイド馬                                            | <b>広され、</b>  |             |              |                                         |             |               |                |             |             |
|   |                                                                                    |                    |                                                   | 201          | 3/04/09     | 13:02        | ファイル                                    | レフォル        |               |                |             |             |
|   | LaboTex                                                                            |                    |                                                   | 201          | 3/04/09     | 13:15        | ファイル                                    | レフォル        |               |                |             |             |
|   |                                                                                    | JUF                |                                                   | 201          | 3/04/09     | 15:33        | ファイル                                    | レフォル        |               |                |             |             |
|   | bopl A                                                                             |                    |                                                   | 201          | 3/04/09     | 22:15        | ファイル                                    | レフォル        |               |                |             |             |
|   | Bunge                                                                              |                    |                                                   | 201          | 3/04/10     | 3:34         | ファイル                                    | レフォル        |               |                |             |             |
|   | 200.ASC                                                                            |                    |                                                   | 201          | 2/07/25     | 10:15        | ASC 7:                                  | アイル         |               | 22 KB          |             |             |
|   | 220.ASC                                                                            |                    |                                                   | 201          | 2/07/25     | 10:15        | ASC 7                                   | アイル         |               | 22 KB          |             |             |
|   | 311.ASC                                                                            |                    |                                                   | 201          | 2/07/25     | 10:15        | ASC フ:                                  | アイル         |               | 22 KB          |             |             |
|   | 111.ASC                                                                            |                    |                                                   | 201          | 2/07/25     | 10:15        | ASC フ:                                  | アイル         |               | 22 KB          |             |             |
|   | 111_chB0                                                                           | 2D2S_              | 2                                                 | 201          | 3/04/09     | 15:32        | テキスト                                    | 、文書         |               | 22 KB          |             |             |
|   | ■ 200_chB0                                                                         | 2D2S_              | 2                                                 | 201          | 3/04/09     | 15:32        | テキスト                                    | 文書          |               | 22 KB          |             |             |
|   | ₩ 220_CnB0                                                                         | 2025_              | 2                                                 | 201          | 3/04/09     | 15:32        | テキスト                                    | 「又否         |               | 22 KB          |             |             |
|   |                                                                                    | 2023_              | 2                                                 | 201          | 3/04/09     | 13.32        | 7471                                    | N.G         |               | 22 ND          |             |             |

BungeディレクトリにAL.PFファイルが作成される。

| AL | 2013/04/10 3:34 | ファイル | 34 KB |
|----|-----------------|------|-------|
|    |                 |      |       |

### 6. 7 MulTexデータの作成

MulTexは複数の極点データに対応

Option で MulTex(TD:  $\beta$  =0)CCWTXT2 を選択、ファイル名を入力し

 Symmetric type Full
 TXT2 CCW file save
 Labotex(LPF),popLA(RAW) filename

### TXT2CCWfile save ボタンを押す

| TXT2CCW                                              | 311_3 - :                                                  | メモ帳                                                         |                                        |
|------------------------------------------------------|------------------------------------------------------------|-------------------------------------------------------------|----------------------------------------|
| ファイル(F)                                              | 編集(E)                                                      | 書式(O)                                                       | 表示(V)                                  |
| 0.0<br>0.0<br>0.0<br>0.0<br>0.0<br>0.0<br>0.0<br>0.0 | 0.0<br>5.0<br>10.0<br>15.0<br>20.0<br>25.0<br>30.0<br>25.0 | 2.129<br>2.186<br>2.101<br>2.122<br>2.095<br>2.085<br>2.026 | 20<br>60<br>30<br>30<br>90<br>10<br>90 |
| 0.0<br>0.0<br>0.0<br>0.0<br>0.0<br>0.0               | 35.0<br>40.0<br>45.0<br>50.0<br>55.0<br>60.0               | 2.044<br>2.147<br>2.033<br>1.954<br>2.038<br>2.036          | 00<br>90<br>10<br>80<br>50<br>20       |

TXT2 ディレクトリが作成

| OUTSIDE          | 2013/04/09 13:02 | ファイル フォル… |       |
|------------------|------------------|-----------|-------|
| 퉬 LaboTex        | 2013/04/09 13:15 | ファイル フォル… |       |
| 퉬 StandardODF    | 2013/04/09 13:33 | ファイル フォル… |       |
| 퉬 TexTools       | 2013/04/09 15:34 | ファイル フォル… |       |
| 퉬 popLA          | 2013/04/09 22:15 | ファイル フォル… |       |
| 퉬 Bunge          | 2013/04/10 3:34  | ファイル フォル… |       |
| 🐌 TXT2           | 2013/04/10 3:50  | ファイル フォル… |       |
| 200.ASC          | 2012/07/25 10:15 | ASC ファイル  | 22 KB |
| 220.ASC          | 2012/07/25 10:15 | ASC ファイル  | 22 KB |
| 311.ASC          | 2012/07/25 10:15 | ASC ファイル  | 22 KB |
| 111.ASC          | 2012/07/25 10:15 | ASC ファイル  | 22 KB |
| 111_chB02D2S_2   | 2013/04/09 15:32 | テキスト文書    | 22 KB |
| 📳 200_chB02D2S_2 | 2013/04/09 15:32 | テキスト文書    | 22 KB |
| 📳 220_chB02D2S_2 | 2013/04/09 15:32 | テキスト文書    | 22 KB |
| 311_chB02D2S_2   | 2013/04/09 15:32 | テキスト文書    | 22 KB |

TXT2 ディレクトリに複数のTXT2 ファイルが作成される。

| TXT2CCW111_0 | 2013/04/10 3:50 | テキスト文書 | 32 KB |
|--------------|-----------------|--------|-------|
| TXT2CCW200_1 | 2013/04/10 3:50 | テキスト文書 | 32 KB |
| TXT2CCW220_2 | 2013/04/10 3:50 | テキスト文書 | 32 KB |
| TXT2CCW311_3 | 2013/04/10 3:50 | テキスト文書 | 32 KB |

通常の TXT2 ファイルと異なり、 $\alpha = 0$  は極点図の中心で、 $\beta = 0$  は TD 方向である。

(通常の TXT2 ファイルは、 $\beta = 90$  が極点図の中心で、 $\beta = 1$  RD 方向で CCW 回転)

6.8 MTEXデータの作成

MTEXは、極点データ処理を行ったASCデータを読み込む

7. LaboTexの向けデータの作成(Marerial Data)
 LaboTexでZ軸と[001]方位を一致させ、基本面はXZ面で[100]方向と一致してる。
 また、a, b, c軸の取り方も異なる事がある。

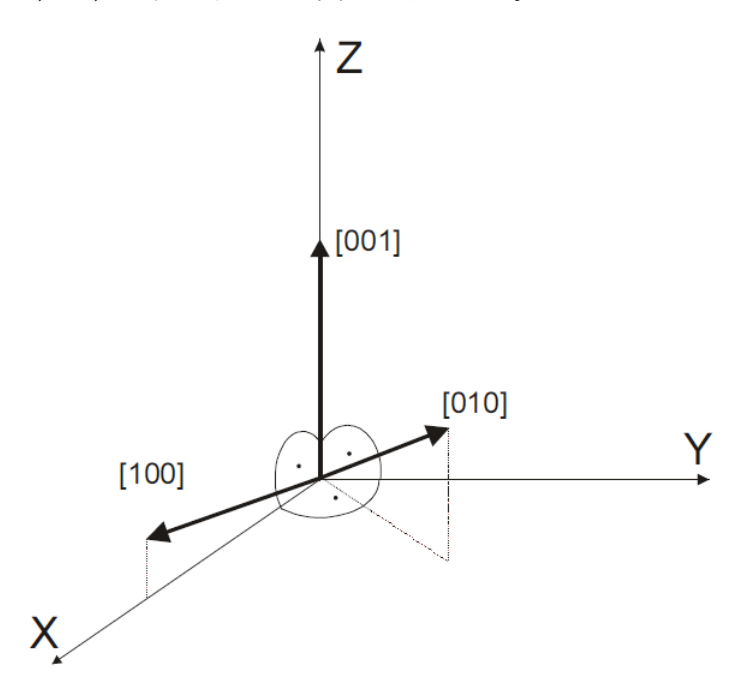

この影響でOrthorhombic、Monoclinic、Trigonalでは通常のICDD指数 が異なる

| Orthorhombic  | D <sub>2</sub> | D <sub>210</sub> D <sub>2</sub> | $a \leq b \leq c$ | 90° 90° 90°        | 3,    |
|---------------|----------------|---------------------------------|-------------------|--------------------|-------|
|               | C,             | C <sub>2</sub> ,                |                   |                    | a, j  |
| M on or linic | G              | C25,C2                          | a < b c           | 90° 90° γ<90°      | a, a, |
|               | C <sub>1</sub> | C,                              |                   |                    |       |
| Triclinic     | C,             | C,                              | a < b < c         | <b>α β γ</b> < 90° |       |

この変更をMaterialDataで実現している。

6.9 RASデータの作成

|                     | -CenterData —— |               | - L | .abotex(EPF),popLA(RAW) filename — |
|---------------------|----------------|---------------|-----|------------------------------------|
| Symmetric type Full | Average        | RAS file save |     | RAS                                |

新たに RAS ホルダを作成し、変換ファイルを登録する

RASフォーマット

| *RAS_DATA_START                        |
|----------------------------------------|
| *KAS_HEADEK_SIAKI                      |
| *FILE_3DE_VERSION I.IOU                |
| *FILE_CUMMENI                          |
| *FILE_DATA_TYPE KAS_3DE_PULEFIG        |
| *FILE_MD5                              |
| *FILE_MEMU                             |
| *FILE_UPERATUR Administrator           |
| *FILE_SAMPLE                           |
| *FILE_TYPE "RAS_RAW"                   |
| *FILE_VERSION_1.0000000000             |
| *MEAS_3DE_ALPHA_ANGLE [15.0]           |
| *MEAS_3DE_ALPHA_START_15.0"            |
| *MEAS_3DE_ALPHA_STEP ~~5.0~~           |
| *MEAS_3DE_ALPHA_STOP ~90.0~            |
| *MEAS_3DE_BG_HIGH_ANGLE_~0.00~         |
| *MEAS_3DE_BG_HIGH_EXEC_″O″             |
| *MEAS_3DE_BG_HIGH_INT_~Q~              |
| *MEAS_3DE_BG_HIGH_TIME [1.00]          |
| *MEAS_3DE_BG_LOW_ANGLE_″0.00″          |
| *MEAS_3DE_BG_LOW_EXEC_″1″              |
| *MEAS_3DE_BG_LOW_INT ″O″               |
| *MEAS_3DE_BG_LOW_TIME ~1.00~           |
| *MEAS_3DE_BG_MODE_"0"                  |
| *MEAS_3DE_MEASUR "Coaxial circle scan" |
| *MEAS_3DE_METHOD                       |
|                                        |

DATA > Aluminum-H-O > Aluminum-H

| • | 名前                 | 更新日時             | 種類           | サイズ   |
|---|--------------------|------------------|--------------|-------|
|   | LaboTex            | 2021/08/31 1:33  | ファイル フォルダー   |       |
| l | StandardODF        | 2021/08/31 1:33  | ファイル フォルダー   |       |
|   | TexTools           | 2021/08/31 1:33  | ファイル フォルダー   |       |
|   | MTEX               | 2021/08/31 1:33  | ファイル フォルダー   |       |
|   | CTRODF             | 2021/08/31 12:41 | ファイル フォルダー   |       |
|   | RAS                | 2021/09/05 4:26  | ファイル フォルダー   |       |
|   | 🖳 111.ASC          | 2014/03/15 8:42  | RINT200077+- | 22 KB |
|   | 🖳 200.ASC          | 2014/03/15 8:42  | RINT200077+- | 22 KB |
|   | 🖳 220.ASC          | 2014/03/15 8:42  | RINT2000774- | 22 KB |
|   | 📳 111_chB0DS_2.TXT | 2019/02/19 5:03  | テキスト文書       | 26 KB |
|   | 📳 200_chB0DS_2.TXT | 2019/02/19 5:03  | テキスト文書       | 26 KB |
|   | 📳 220_chB0DS_2.TXT | 2019/02/19 5:03  | テキスト文書       | 26 KB |
|   |                    |                  |              |       |

| 名前 ^      | 更新日時            | 種類       | サイズ   |
|-----------|-----------------|----------|-------|
| 🛃 111.ras | 2021/09/05 4:26 | RAS ファイル | 43 KB |
| 🛃 200.ras | 2021/09/05 4:26 | RAS ファイル | 43 KB |
| 🛃 220.ras | 2021/09/05 4:26 | RAS ファイル | 43 KB |

# 7.1 Orthorhombic例

| MaterialData 1.27XT[14/10/31] by CTR |  |
|--------------------------------------|--|
| File Help Disp                       |  |
| Search                               |  |
| Orthorhombic                         |  |
| LaboTex                              |  |
| ∫ Wave length                        |  |
| 1.54056 -                            |  |
| Select                               |  |
| Polyethylene.TXT                     |  |

| Material Polyethylene.txt                                          | Initialize         |  |
|--------------------------------------------------------------------|--------------------|--|
| Structure Code(Symmetries after Schoenfiles) 3 - D2 (orthorhombic) | ⊚ getHKL<-Filename |  |
| a 1.0 <=b 0.6662 <=c 0.3432 alfa 90.0 beta 90.0 gamm 90.0          | AllFileSelect      |  |
| PF Data                                                            |                    |  |
| SelectFile(TXT(b,intens),TXT2(a,b,intens.)) h,k,l 2Theta Alfa Area | AlfaS AlfaE Select |  |
| 020-OSC_chB00D2S_2.TXT         0,2,0         0.0         0.0->75.0 | 0.0 75.0 🔽         |  |
| 110-OSC_chB00D2S_2.TXT         1,1,0         0.0         0.0->75.0 | 0.0 75.0 🗸         |  |
| 200-OSC_chB00D2S_2.TXT 2,0,0 0.0 0.0->75.0                         | 0.0 75.0 🗸         |  |
| 210-OSC_chB00D2S_2.TXT 2,1,0 0.0 0.0->75.0                         | 0.0 75.0 🗸         |  |

## LaboTex 用を選択すると

| 🕹 MaterialData 1.27XT[14/10/31] by CTR |
|----------------------------------------|
| ïle Help Disp                          |
| Search                                 |
| Orthorhombic 🔹                         |
| V LaboTex                              |
| Wave length                            |
| 1.54056 -                              |
| Select                                 |
| Polyethylene.TXT                       |

| Lattice constant<br>Material Polyethylene.txt                      |       |                  | Initialize Start   |
|--------------------------------------------------------------------|-------|------------------|--------------------|
| Structure Code(Symmetries after Schoenfiles) 3 - D2 (orthorhombic) |       |                  | ● getHKL<-Filename |
| a 1.0 <=b 1.9409 <=c 2.9134 alfa 90.0                              | beta  | 90.0 gamm 90.0   | AllFileSelect      |
| PF Data                                                            |       |                  |                    |
| SelectFile(TXT(b,intens),TXT2(a,b,intens))                         | h,k,l | 2Theta Alfa Area | AlfaS AlfaE Select |
| 020-OSC_chB00D2S_2.TXT                                             | 0,2,0 | 0.0 0.0->75.0    | 0.0 75.0 🗸         |
| 2.110-OSC_chB00D2S_2.TXT                                           | 0,1,1 | 0.0 0.0->75.0    | 0.0 75.0 🔽         |
| 200-OSC_chB00D2S_2.TXT                                             | 0,0,2 | 0.0 0.0->75.0    | 0.0 75.0 🗸         |
| 210-OSC_chB00D2S_2.TXT                                             | 0,1,2 | 0.0 0.0->75.0    | 0.0 75.0 🗸         |

格子定数と指数の入れ替えが行われる。

### 7.2 Monoclinic例

| MaterialData 1.27XT[14/10/31] by CTR         |   | 23 |
|----------------------------------------------|---|----|
| File Help Disp                               |   |    |
| Search                                       |   |    |
| Monoclinic                                   | • |    |
| LaboTex                                      |   |    |
| Wave length                                  |   | _  |
| 1.54056 💌                                    |   |    |
| Select                                       |   | _  |
| Baddeleyite(ZrO2-Monoclinic)-01-070-7302.TXT | • |    |

| Lattice constant<br>Material Baddeleyite(ZrO 2-Monoclinic)-01-070-7302 | xt Star                            | t                  |  |
|------------------------------------------------------------------------|------------------------------------|--------------------|--|
| Structure Code(Symmetries after Schoenfiles)                           | 2 (monoclinic)                     | ⊚ getHKL<-Filename |  |
| a 1.0 <=b 0.9811 <=c 0.9688 alfa 90.0 b                                | eta 99.218 gamm 90.0               | act                |  |
| FF Data                                                                |                                    |                    |  |
| SelectFile(TXT(b,intens),TXT2(a,b,intens.)) h,H                        | ,I 2Theta Alfa-Area AlfaS-AlfaE Se | elect              |  |
| -111-OSC_chB00D2S_2.TXT                                                | ,1,1 0.0 0.0->75.0 0.0 75.0        | <b>V</b>           |  |
| 001-OSC_chB00D2S_2.TXT 0                                               | 0,1 0.0 0.0->75.0 0.0 75.0         | <b>V</b>           |  |
| 011-OSC_chB00D2S_2.TXT 0                                               | 1,1 0.0 0.0->75.0 0.0 75.0         |                    |  |
| 110-OSC_chB00D2S_2.TXT 1                                               | 1,0 0.0 0.0->75.0 0.0 75.0         | <b>V</b>           |  |

LaboTex 用を選択すると

| ا الله MaterialData 1.27XT[14/10/31] by CTR  | x          |
|----------------------------------------------|------------|
| File Help Disp                               |            |
| Search                                       |            |
| Monoclinic                                   | -          |
| V Labo Tex                                   |            |
| Wave length                                  |            |
| 1.54056 -                                    |            |
| Select                                       |            |
| Baddeleyite(ZrO2-Monoclinic)-01-070-7302.TXT | <b>-</b> ] |

| Lattice constant           Material         Baddeleyite(ZrO 2-Monoclinic)-01-070-7302.txt | Initialize Start             |
|-------------------------------------------------------------------------------------------|------------------------------|
| Structure Code(Symmetries after Schoenfiles) 2 - C2 (monoclinic)                          | getHKL<-Filename             |
| a 1.0 <=b 1.0322 <=c 1.0127 alfa 90.0 beta 90.0 ga                                        | mm 80.782                    |
| PF Data                                                                                   |                              |
| SelectFile(TXT(b,intens),TXT2(a,b,intens)) h,k,I 2Theta                                   | Alfa Area AlfaS AlfaE Select |
| -111-OSC_chB00D2S_2.TXT 1,1,1 0.0                                                         | 0.0->75.0 0.0 75.0 🗸         |
| 001-OSC_chB00D2S_2.TXT 1,0,0 0.0                                                          | 0.0->75.0 0.0 75.0 🗸         |
| 011-OSC_chB00D2S_2.TXT 1,0,1 0.0                                                          | 0.0->75.0 0.0 75.0 🗸         |
| 110-OSC_chB00D2S_2.TXT 0,-1,1 0.0                                                         | 0.0->75.0 0.0 75.0 📝         |

格子定数と指数の入れ替えが行われる。

# 7.3 Triclinic例

| MaterialData 1.27XT[14/10/31] by CTR |   |
|--------------------------------------|---|
| File Help Disp                       |   |
| Search                               |   |
| Triclinic                            | • |
| LaboTex                              |   |
| Wave length                          |   |
| 1.54056 •                            |   |
| Select                               |   |
| PET.TXT                              | - |

| Material PET.txt                                                   | Initialize Start   |
|--------------------------------------------------------------------|--------------------|
| Structure Code(Symmetries after Schoenfiles) 1 - C1 (triclinic) -  | getHKL<-Filename   |
| a 1.0 <=b 1.3053 <=c 2.374 alfa 99.92 beta 118.62 gamm 111.37      | AllFileSelect      |
| PF Data                                                            |                    |
| SelectFile(TXT(b,intens),TXT2(a,b,intens.)) h,k,l 2Theta Alfa Area | AlfaS AlfaE Select |
| -110-OSC_2.TXT -1,1,0 0.0 0.0->75.0                                | 0.0 75.0 🔽         |
| -111-OSC_2.TXT -1,1,1 0.0 0.0->75.0                                | 0.0 75.0 🔽         |
| □-11-OSC_2.TXT         0,-1,1         0.0         0.0->75.0        | 0.0 75.0 🗸         |
| 010-OSC_2.TXT 0,1,0 0.0 0.0->75.0                                  | 0.0 75.0 🔍         |

# LaboTex 用を選択すると

| MaterialData 1.27XT[14/10/31] by CTR | x |
|--------------------------------------|---|
| File Help Disp                       |   |
| Search                               |   |
| Triclinic                            | • |
|                                      |   |
| Wave length                          |   |
| 1.54056                              |   |
|                                      |   |
| PET.TXT                              | • |

| Material PET.txt                                                     | Initialize Start   |
|----------------------------------------------------------------------|--------------------|
| Structure Code(Symmetries after Schoenfiles) 1 - C1 (triclinic) -    | ⊚ getHKL<-Filename |
| a 1.0 <=b 1.3053 <=c 2.374 alfa 99.92 beta 61.38 gamm 68.63          | AllFileSelect      |
| PF Data                                                              |                    |
| SelectFile(TXT(b,intens),TXT2(a,b,intens.)) h,k,l 2Theta Alfa Area   | AlfaS AlfaE Select |
| □         -110-OSC_2.TXT         1,1,0         0.0         0.0->75.0 | 0.0 75.0 🗸         |
| □         -111-OSC_2.TXT         1,1,1         0.0         0.0->75.0 | 0.0 75.0 🔍         |
| 0-11-OSC_2.TXT 0,-1,1 0.0 0.0->75.0                                  | 0.0 75.0 🔽         |
| 010-OSC_2.TXT 0,1,0 0.0 0.0->75.0                                    | 0.0 75.0 🔽         |

格子定数と指数の入れ替えが行われる。

8. Trigonalの例

ICDDではTrigonalはHexagonalとして登録されている。

TrigonalとしてODF解析する場合、格子定数と指数の変換が必要になります。

| MaterialData 1.27XT[14/10/31] by CTR |          |
|--------------------------------------|----------|
| File Help Disp                       |          |
| Search-                              |          |
| Hexagonal                            | -        |
| LaboTex Trigonal(to Rhombohederal)   |          |
| Wave length                          |          |
| 1.54056                              |          |
| Select                               |          |
| AluminumOxide.TXT                    | <b>•</b> |
|                                      | ,        |
| Lattice constant                     |          |

| Lattice constant                             |               |                  | Initialize         |
|----------------------------------------------|---------------|------------------|--------------------|
| Structure Code(Symmetries after Schoenfiles) | 11 - D6 (hexa | gonal) 🔹         | ⊚ getHKL<-Filename |
| a 1.0 <=b 1.0 <=c 2.7301 alfa 90.0           | ) beta 9      | 0.0 gamm 120.0   | AllFileSelect      |
| <br>_ PF Data                                |               |                  |                    |
| SelectFile(TXT(b,intens),TXT2(a,b,intens.))  | h,k,l         | 2Theta Alfa Area | AlfaS AlfaE Select |
| 006-OSC_chB00D2S_2.TXT                       | 0,0,6         | 0.0 0.0->75.0    | 0.0 75.0 🗸         |
| 012-OSC_chB00D2S_2.TXT                       | 0,1,2         | 0.0 0.0->75.0    | 0.0 75.0 🗸         |
| 2.104-OSC_chB00D2S_2.TXT                     | 1,0,4         | 0.0 0.0->75.0    | 0.0 75.0 🔽         |
| 110-OSC_chB00D2S_2.TXT                       | 1,1,0         | 0.0 0.0->75.0    | 0.0 75.0 🗸         |

Hexagonal->Trigonal を選択で格子定数と指数の入れ替えが行われる。

| ▲ MaterialData 1.27XT[1 | 4/10/31] by CTR              |    |
|-------------------------|------------------------------|----|
| File Help Disp          |                              |    |
| Search                  |                              |    |
| Hexagonal               |                              | •  |
| LaboTex                 | ☑ Trigonal(to Rhombohederal) |    |
| Wave length             |                              |    |
| 1.54056 🝷               | ]                            |    |
| Select AluminumOxide.T  | (T                           | •] |

|          | laterial AluminumOxide.txt                  |                |            |            | Initialize  | Start        |
|----------|---------------------------------------------|----------------|------------|------------|-------------|--------------|
| Structu  | re Code(Symmetries after Schoenfiles)       | 9 - D3 (trigon | al)        | •          | © getHKL<   | -Filename    |
| a 1.0    | <=b 1.0 <=c 1.0 alfa 55.28                  | 332 beta 5     | 5.2832 gar | nm 55.2832 | AllFi       | leSelect     |
| PF Data  |                                             |                |            |            |             |              |
|          | SelectFile(TXT(b,intens),TXT2(a,b,intens.)) | h,k,l          | 2Theta     | Alfa Area  | AlfaS AlfaE | Select       |
|          | 006-OSC_chB00D2S_2.TXT                      | 2,2,2          | 0.0        | 0.0->75.0  | 0.0 75.0    | $\checkmark$ |
| <b>2</b> | 012-OSC_chB00D2S_2.TXT                      | 1,1,0          | 0.0        | 0.0->75.0  | 0.0 75.0    | $\checkmark$ |
| <b>2</b> | 104-OSC_chB00D2S_2.TXT                      | 2,1,1          | 0.0        | 0.0->75.0  | 0.0 75.0    |              |
| <b>2</b> | 110-OSC_chB00D2S_2.TXT                      | 1,0,-1         | 0.0        | 0.0->75.0  | 0.0 75.0    | <b>V</b>     |

9. 体心正方晶から面心正方晶への変換

体心正方晶は、 a 軸を√2倍することで面心正方晶に変換出来る。

| MaterialData 1.27XT[14/10/31] by CTR             |                |           |                    |
|--------------------------------------------------|----------------|-----------|--------------------|
| File Help Disp                                   |                |           |                    |
| Search                                           |                |           |                    |
| Tetragonal                                       | •              |           |                    |
| LaboTex to FaceCenter Tetragonal                 |                |           |                    |
| Wave length                                      |                |           |                    |
| 1.54056 -                                        |                |           |                    |
| Select                                           |                |           |                    |
| zirconialow-Tetragonal-01-070-7302.TXT           | -              |           |                    |
| - lattice constant                               |                | 1         |                    |
|                                                  |                |           | Initialize         |
| Material zirconialow-Tetragonal-01-070-7302.txt  |                |           | Start              |
| Structure Code(Symmetries after Schoenfiles) 5 - | D4 (teragonal) | •         | ⊚ getHKL<-Filename |
| a 1.0 <=b 1.0 <=c 1.4427 alfa 90.0               | beta 90.0 gan  | nm 90.0   | AllFileSelect      |
| PF Data                                          |                |           |                    |
| SelectFile(TXT(b,intens),TXT2(a,b,intens.))      | n,k,I 2Theta   | Alfa Area | AlfaS AlfaE Select |
| 002-OSC_2.TXT                                    | 0,0,2 0.0      | 0.0->75.0 | 0.0 75.0 🔽         |
| 101-OSC_2.TXT                                    | 1,0,1 0.0      | 0.0->75.0 | 0.0 75.0 🗸         |
| 102-OSC_2.TXT                                    | 1,0,2 0.0      | 0.0->75.0 | 0.0 75.0           |
| 110-OSC_2.TXT                                    | 1,1,0 0.0      | 0.0->75.0 | 0.0 75.0 🗸         |

LaboTex と toFaceCenterTetragonal を選択で軸変換が行われる。

| MaterialData 1.27XT[14/10/31] by CTR |   |
|--------------------------------------|---|
| ïle Help Disp                        |   |
| Search                               |   |
| Tetragonal                           | • |
| ✓ LaboTex ✓ to FaceCenter Tetragonal |   |
| _ Wave length                        |   |
| 1.54056 -                            |   |
| Select                               |   |
| BoronIronNeodymium.TXT               | • |

| Material zirconialow-Tetragonal-01-070-7302.txt                    | Initialize<br>Start |
|--------------------------------------------------------------------|---------------------|
| Structure Code(Symmetries after Schoenfiles) 5 - D4 (teragonal)    | ⊚ getHKL<-Filename  |
| a 1.0 <=b 1.0 <=c 1.0202 alfa 90.0 beta 90.0 gamm 90.0             | AllFileSelect       |
| PF Data                                                            |                     |
| SelectFile(TXT(b,intens),TXT2(a,b,intens.)) h,k,l 2Theta Alfa Area | AlfaS AlfaE Select  |
| 002-OSC_2.TXT 0,0,2 0.0 0.0->75.0                                  | 0.0 75.0 📝          |
| 101-OSC_2.TXT         1,1,1         0.0         0.0->75.0          | 0.0 75.0 🗸          |
| 102-OSC_2.TXT         1,1,2         0.0         0.0->75.0          | 0.0 75.0 🔽          |
| 110-OSC_2.TXT 2,0,0 0.0 0.0->75.0                                  | 0.0 75.0 🔽          |

10. c i f データをMaterial 経由で取り込む

DataBase に登録されていない物質を c i f データから一時的に取り込む L a b o T e x データ形式は複雑で、結晶系によっては、指数の入れ替えが行われる。 DataBase に登録されていない場合、 c i f 形式で取り込むが、指数の入れ替えを行う M a t e r i a l を介す事とする。

c i f データで必要な、格子定数、空間群データ、指数のみ扱い、消滅測、相対強度は無視する。 一時的な tmpciffile.txt データを作成し Material 経由で取り込む

| M        | aterial A-Iron-Measure-IntegralDat                                                                                                    | a.txt  |                                          |                                    |                                                    | -Initialize                                                              | Start    |
|----------|----------------------------------------------------------------------------------------------------|--------|------------------------------------------|------------------------------------|----------------------------------------------------|--------------------------------------------------------------------------|----------|
| Structu  | re Code(Symmetries after Schoenfiles)                                                                                                    | cif    | 7 - 0 (cubi                              | c)                                 | ~                                                  | ● getHKL<-                                                               | Filename |
| a 1.0    | <=b 1.0 <=c 1.0 alph                                                                                                    | a 90.0 | beta 90                                  | ).0 gar                            | nm 90.0                                            | 🚅 AllFile                                                                | Select   |
| PF Holde | r<br>CTR¥DATA¥Aluminum-H-O¥Aluminum-H                                                                                                    | 4      |                                          |                                    |                                                    |                                                                          |          |
| 0.+      |                                                                                                    |        |                                          |                                    |                                                    |                                                                          |          |
| PF Data  |                                                                                                    |        |                                          |                                    |                                                    |                                                                          |          |
| PF Data  | SelectFile(TXT(b,intens),TXT2(a,b,inte                                                                                                    | ns))   | h,k,l                                    | 2Theta                             | Alpha scope                                        | AlphaS AlphaE                                                            | Select   |
| PF Data  | SelectFile(TXT(b,intens),TXT2(a,b,inte<br>111_chUB03D1S_2.TXT                                                                                                    | ns))   | h,k,l                                    | 2Theta<br>0.0                      | Alpha scope                                        | AlphaS AlphaE                                                            | Select   |
| PF Data  | SelectFile(TXT(b,intens),TXT2(ab,inte<br>111_chUB03D1S_2.TXT<br>200_chUB03D1S_2.TXT                                                                                                    | ns))   | h,k,l<br>1,1,1<br>2,0,0                  | 2Theta<br>0.0<br>0.0               | Alpha scope<br>0.0->75.0<br>0.0->75.0              | AlphaS AlphaE<br>0.0 75.0<br>0.0 75.0                                    | Select   |
| PF Data  | SelectFile(TXT(b,intens),TXT2(a,b,intens),TXT2(a,b,intens),TXT2(a,b,intens),TXT2(a,b,intens),TXT200_chUB03D1S_2.TXT2200_chUB03D1S_2.TXT2200_chUB03 | ns))   | hk.l<br>1,1,1<br>2,0,0<br>2,2,0          | 2Theta<br>0.0<br>0.0<br>0.0        | Alpha scope<br>0.0->75.0<br>0.0->75.0<br>0.0->75.0 | AlphaS AlphaE<br>0.0 75.0<br>0.0 75.0<br>0.0 75.0                        | Select   |
| PF Data  | SelectFile(TXT(b,intens),TXT2(a,b,inte<br>111_chUB03D1S_2.TXT<br>200_chUB03D1S_2.TXT<br>220_chUB03D1S_2.TXT                                                                                                    | ins.)) | hk,l<br>1,1,1<br>2,0,0<br>2,2,0<br>2,2,0 | 2Theta<br>0.0<br>0.0<br>0.0<br>0.0 | Alpha scope<br>0.0->75.0<br>0.0->75.0<br>0.0->75.0 | AlphaS AlphaE<br>0.0 75.0<br>0.0 75.0<br>0.0 75.0<br>0.0 75.0<br>0.0 0.0 | Select   |

c i f から Alcif を選択

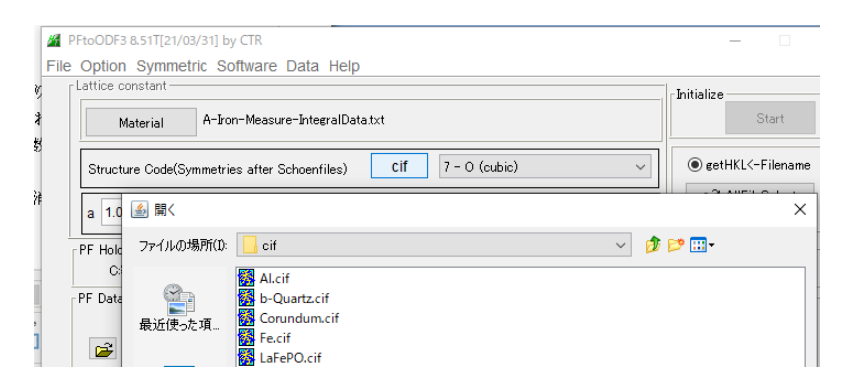

Al.cif から計算された一時的な tmpciffile.txt が作成され、Material 経由で読み込む

| File                                                      | Holp Disp                                                                                                    |                                                                 |                             |                                    |                                                                       |
|-----------------------------------------------------------|----------------------------------------------------------------------------------------------------|-----------------------------------------------------------------|-----------------------------|------------------------------------|-----------------------------------------------------------------------|
| 1.10                                                      | e neip Disp                                                                                                    |                                                                 |                             |                                    |                                                                       |
| [                                                         | Search                                                                                                    |                                                                 |                             |                                    |                                                                       |
|                                                           | Cubic                                                                                                    |                                                                 | ~                           |                                    |                                                                       |
|                                                           | LaboTex(a<=b<=c $\alpha$ <=90 $\beta$ <=90 $\gamma$ <=90)                                                                                                    |                                                                 |                             |                                    |                                                                       |
|                                                           | Wave length                                                                                                    |                                                                 |                             |                                    |                                                                       |
|                                                           | 1.54056 ~                                                                                                    |                                                                 |                             |                                    |                                                                       |
|                                                           | Select                                                                                                    |                                                                 |                             |                                    |                                                                       |
|                                                           | tmpciffile.txt                                                                                                    |                                                                 |                             | ~                                  |                                                                       |
|                                                           | cif to material tmpdata<br>_symmetry_space_group_name_H-M 'Fm3m'<br>_symmetry_Int_Tables_number 225<br>_Symmetry 43                                                                                                    |                                                                 |                             |                                    |                                                                       |
|                                                           | Disp Cancel                                                                                                    | Return St                                                       | tructure                    | $\mathbf{\Sigma}$                  |                                                                       |
| oODF                                                      | Input(e. g. C2 H4)                                                                                                    | Char                                                            | nge                         |                                    | - 0                                                                   |
| oODF                                                      | F3 8.51T[21/03/31] by CTR<br>on Symmetric Software Data Help                                                                                                    | Char                                                            | nge                         |                                    |                                                                       |
| oODF<br>Option                                            | F3 8.51T[21/03/31] by CTR<br>on Symmetric Software Data Help<br>constant                                                                                                    | Char                                                            | nge                         |                                    |                                                                       |
| oODF<br>Option                                            | F3 & 51T[21/03/31] by CTR<br>n Symmetric Software Data Help<br>constant<br>Material tmpciffile.txt                                                                                                    | Char                                                            | nge                         |                                    | Initialize Start                                                      |
| oODF<br>Option<br>Attice                                  | F3 8.51T[21/03/31] by CTR<br>on Symmetric Software Data Help<br>constant<br>Material tmpciffile.txt<br>ture Code(Symmetries after Schoenfiles) Cif 7                                                                                                    | Char                                                            | nge                         |                                    | Initialize<br>Start                                                   |
| oODF<br>Option<br>Attice                                  | Input(e. g. C2 H4)<br>F3 8.51T[21/03/31] by CTR<br>on Symmetric Software Data Help<br>constant<br>Material tmpciffile.txt<br>ture Code(Symmetries after Schoenfiles) Cif 7                                                                                                    | Char                                                            | nge                         |                                    | Initialize<br>Start<br>Start                                          |
| oODF<br>Option<br>Attice                                  | Input(e. g. C2 H4)         F3 8.51T[21/03/31] by CTR         on Symmetric Software Data Help         constant         Material       tmpciffile.txt         sture Code(Symmetries after Schoenfiles)       Cif.       7         0       <=b                                                                    | Char<br>- O (cubic)<br>reta 90.0                                | nge                         | mm 90.0                            | Initialize<br>Start<br>Start<br>E getHKL<-Filename<br>E AllFileSelect |
| oODF<br>Option<br>Struce                                  | Input(e. g. C2 H4)<br>F3 8.51T[21/03/31] by CTR<br>on Symmetric Software Data Help<br>constant<br>Material tmpciffile.txt<br>sture Code(Symmetries after Schoenfiles) Cif 7<br>0 <=b 1.0 <=c 1.0 alpha 90.0 E                                                                                                  | Char<br>- O (cubic)<br>reta 90.                                 | )<br>ga                     | mm 90.0                            | Initialize<br>Start<br>e getHKL<-Filename<br>AllFileSelect            |
| oODF<br>Optio<br>Struc<br>a 1.(<br>F Hole                 | Input(e. g. C2 H4)         F3 8.51T[21/03/31] by CTR         on Symmetric Software Data Help         constant         Material       tmpciffile.txt         ture Code(Symmetries after Schoenfiles)       Cif       7         0       <=b                                                                      | Char<br>- O (cubic)<br>reta 90.                                 | )<br>ga                     | mm 90.0                            | Initialize<br>Start<br>e getHKL<-Filename                             |
| oODF<br>Option<br>Option<br>Struc<br>Struc<br>F Hole<br>C | Input(e. g. C2 H4)<br>F3 8.51T[21/03/31] by CTR<br>on Symmetric Software Data Help<br>constant<br>Material tmpciffile.txt<br>ture Code(Symmetries after Schoenfiles) Ciff 7<br>0 <=b 1.0 <=c 1.0 alpha 90.0 b<br>der<br>xeCTR#DATA#Aluminum-H=O#Aluminum-H<br>ra                                               | Char<br>- O (cubic)<br>leta 90.0                                | )<br>)<br>ga                | mm 90.0                            | Initialize<br>Start<br>● getHKL<-Filename                             |
| oODF<br>Dptio<br>Ottice<br>Struc<br>a 1.0<br>F Hole<br>C  | Input(e. g. C2 H4)<br>F3 8.51T[21/03/31] by CTR<br>In Symmetric Software Data Help<br>constant<br>Material tmpciffile.txt<br>ture Code(Symmetries after Schoenfiles) Ciff 7<br>0 <=b 1.0 <=c 1.0 alpha 90.0 E<br>ker<br>s¥CTR¥DATA¥Aluminum-H-O¥Aluminum-H<br>a SelectFile(TXT(b,intens),TXT2(a,b,intens.)) h, | Char<br>- O (cubic)<br>eeta 90.                                 | 2Theta                      | mm 90.0                            | Pe AlphaS AlphaE Select                                               |
| oODF<br>Optio<br>Struc<br>a 1.(<br>F Hole<br>C<br>F Date  | Input(e. g. C2 H4)         F3 8.51T[21/03/31] by CTR         nn Symmetric Software Data Help         constant         Material       tmpciffile.txt         sture Code(Symmetries after Schoenfiles)       Ciff       7         0       <=b                                                                    | Char<br>- O (cubic)<br>eta 90.                                  | 2Theta<br>0.0               | mm 90.0<br>Alpha scop              | Pe AlphaS AlphaE Select                                               |
| oODF<br>Optio<br>Struc<br>a 1.0<br>F Hole<br>C<br>F Date  | Input(e. g. C2 H4)         F3 8.51T[21/03/31] by CTR         on Symmetric Software Data Help         constant         Material       tmpciffile.txt         iture Code(Symmetries after Schoenfiles)       Cif       7         0<<=b                                                                           | Char<br>- O (cubic)<br>eta 90.0<br>k,l<br>,1,1                  | 2Theta<br>0.0<br>0.0        | mm 90.0<br>Alpha scoj<br>0.0->75.0 | Pe AlphaS AlphaE Select<br>0.0 75.0 ♥                                 |
| oODF<br>Dptio<br>Struc<br>Struc<br>F Hole<br>C<br>F Data  | Chelmical ion holds         Input(e. g. C2 H4)         F3 8.51T[21/03/31] by CTR         on Symmetric Software Data Help         constant         Material       tmpciffile.txt         sture Code(Symmetries after Schoenfiles)       Cif       7         0       <=b                                         | Char<br>- O (cubic)<br>neta 90.0<br>k,l<br>,1,1<br>;0,0<br>;2,0 | 2Theta<br>0.0<br>0.0<br>0.0 | Mm 90.0                            | Pe AlphaS AlphaE Select<br>0.0 75.0 ✓<br>0.0 75.0 ✓                   |

LaboTexでは、C軸をZ軸に合わせた指数計算が行われるが、

この指数変更を、Materialで実現のため、Material経由で読み込んでいます。 読み込む情報は、空間群と格子定数、

空間群から、対応する反射を読み込むが、相対強度は計算していません。

h k l の評価を行います。